COME ATTIVARE LA PEC OFFERTA GRATUITAMENTE AI PROPRI ISCRITTI DA OPI BELLUNO

## I. FARE IL LOGIN SUL SITO DELL'ORDINE

Accedere all'area riservata del sito istituzionale dell'Ordine <u>https://app.opibelluno.it/login</u>

Chi accede per la prima volta deve prima Registrarsi tramite il link <u>Sei nuovo da queste parti? Registrati</u> i nuovi utenti riceveranno una mail di verifica indirizzo mail di registrazione. La verifica dell'indirizzo mail collegato all'area riservata del sito dell'Ordine è obbligatoria senza questo passaggio le funzionalità saranno inibite.

## **II. ESSERE UN UTENTE VERIFICATO**

Per poter abilitare la funzione di attivazione PEC è **obbligatorio accedere con SPID oppure caricare la Carta di Identità** nella sezione Documenti. L'utente risulterà così validato. Se non si accede con Spid o non si carica la carta di identità le funzionalità di attivazione Pec saranno inibite. Nel caso in cui si scelga di caricare la **Carta di Identità** è **obbligatorio inserire la data di scadenza e cliccare il pulsante Salva,** solo così il documento verrà caricato. Per poter essere autorizzati alla creazione della PEC è necessario attendere che la Segreteria validi il documento. In caso di rifiuto del documento procedere a un nuovo caricamento seguendo le indicazioni contenute nel messaggio di rifiuto. Corretti gli errori cliccare nuovamente sul pulsante Salva. A questo punto si sarà attivata la funzione *Attiva qui la tua casella PEC* 

## **III. RIASSUMENDO**

- Effettuare l'accesso con SPID o caricare la Carta di Identità
- Verificare nella sezione Profilo Albo di aver comunicato all'Ordine il proprio numero di telefono e la propria mail ordinaria

- Una volta soddisfatti i requisiti richiesti cliccare sull'icona *Attiva qui la tua casella PEC* e seguire attentamente le istruzioni che compariranno a video

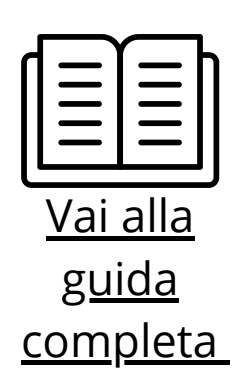

L'OBBLIGATORIETÀ DI ATTIVAZIONE DI UN DOMICILIO DIGITALE (PEC) PENA LA SOSPENSIONE DALL'ALBO DI APPARTENENZA È SANCITA DAL D.L. 76/2020

IL SERVIZIO DI ATTIVAZIONE PEC TRAMITE OPI BELLUNO È OPZIONALE, OGNI ISCRITTO PUÒ SCEGLIERE DI ATTIVARE UNA PEC AUTONOMAMENTE DA ALTRO PROVIDER - RESTA IN CAPO ALL'ISCRITTO L'OBBLIGO DI COMUNICARE LA PROPRIA CASELLA PEC ALL'ORDINE PENA LA SOSPENSIONE DALL'ALBO SINO AD ADEMPIMENTO AVVENUTO